# Instructions for Carriers/Vendors using NCRPowerTraffic.com to receive and respond to load tenders

## Set-Up Requirements

- The carrier must have Internet access.
- If the carrier uses any kind of email filters, they will need to add <u>NoReply@ncr.com</u> to the safe senders list.
- There is a portion of the web site that will not operate if a user has the popup blocker turned on.
- If the carrier is using Internet Explorer, Compatibility View must be turned off.
- Adobe Acrobat Reader must be installed on the PC.
- The carrier can log onto the website **NCRPowerTraffic.com**. They can create a new account by clicking the link <u>New user? Click here</u> and completing the following fields. When all required fields have been entered select the Submit button.

| Power Traffic     | R Regi        | ster           |           | <b>^</b> ? | 1 🖻 |
|-------------------|---------------|----------------|-----------|------------|-----|
| 🕭 W               | /eb Tendering |                |           |            |     |
| * Denotes Requ    | ired Field    |                |           |            |     |
| First Name *      |               | ]              |           |            |     |
| Last Name *       |               |                |           |            |     |
| Company<br>Name * |               |                |           |            |     |
| Country *         | United States |                | •         |            |     |
| Address 1 *       |               |                |           |            |     |
| Address 2         |               |                |           |            |     |
| City *            |               |                |           |            |     |
| State/Province    |               |                |           |            |     |
| Postal Code *     |               |                |           |            |     |
| Telephone *       |               |                |           |            |     |
| Email/Login *     |               | yourname@compa | iny.com 🕐 |            |     |
| Password *        |               |                |           |            |     |
|                   | Submit        |                | Reset     |            |     |

• From the following screen, log onto the site using the Username (Email) and Password you entered on the Account Registration screen.

| Power Traffic                                                                                                    |  |
|----------------------------------------------------------------------------------------------------|--|
|                                                                                                    |  |
| Username                                                                                                    |  |
| Password                                                                                                    |  |
| Sign In                                                                                                    |  |
| Forgot your password?<br><u>Please reset it here</u><br>Forgot your username?<br>Please contact your customer/vendor |  |
| <u>New user? Click here</u>                                                                                          |  |

• From the next screen select Web Tendering.

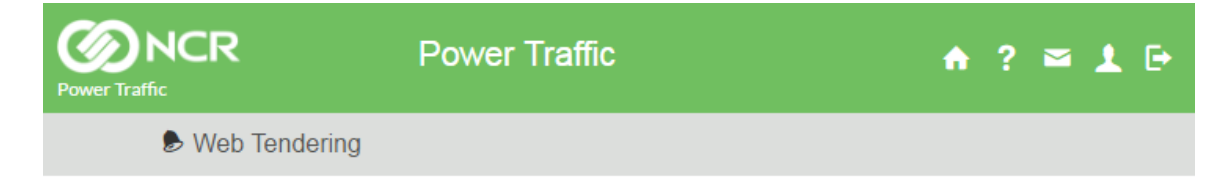

Please choose an option from the above main menu.

### Instructions for using NCRPowerTraffic Web Tendering

Review both Available and Accepted loads from the Load list page. You may choose a sort sequence, or search for a specific Load number. Check the box in the Accept column and click "Accept All Checked" in order to accept the load terms. Optionally, indicate whether the load is Available for Reloading. You can also indicate your Desired Destination after the load is delivered.

| Power Traf                            |           | २                  |                          | Lc         | ad Lis    | t     |           |            |            |                 |                      |                         |                            |                               | ♠? ≃                   | 1 🖻                         |
|---------------------------------------|-----------|--------------------|--------------------------|------------|-----------|-------|-----------|------------|------------|-----------------|----------------------|-------------------------|----------------------------|-------------------------------|------------------------|-----------------------------|
|                                       | 🕭 We      | eb Tend            | dering                   |            |           |       |           |            |            |                 |                      |                         |                            |                               |                        |                             |
| Carrier N                             | lame: Sc  | ott Meine          | rs                       |            |           |       |           |            |            |                 |                      | A                       | Accepted Loa               | ids (                         | Available              | Loads                       |
| Sort by: [                            | Choose    |                    | ▼ Searc                  | h for Load | ID:       |       |           | Q          |            |                 |                      |                         |                            |                               |                        |                             |
| Avail                                 | able      | Load               | S                        |            |           |       |           |            |            |                 |                      |                         |                            |                               |                        |                             |
| Details                               | Accept    | Reject             | Client<br>Name           | Load ID    | Distance  | Stops | Due Date  | Dispa      | tcher      | Tender<br>Date  | Response<br>Due Time | e Origin City,<br>State | Destination<br>City, State | Available<br>For<br>Reloading | Desired<br>Destination | Printable<br>Load<br>Detail |
| •                                     |           |                    | NCR<br>PTO<br>Demo       | 832302     | 150       | 0     | 11/4/2017 | 7 Retalixs | support    | 4/5/2017        |                      | Indianapolis<br>, IN    | Ankeny , IA                |                               |                        | Å                           |
| Acc<br>Back to to<br>Acce<br>Show Acc | ept/Rej   | ject All (<br>Load | Checked<br>S<br>n: Choos | se V       |           |       |           |            |            |                 |                      |                         |                            |                               |                        |                             |
| Details                               | Clie      | nt Name            | Load                     | ID Dis     | tance Sto | ps D  | ue Date D | ispatcher  | Teno<br>Da | der Re<br>te Du | esponse<br>ue Time   | Origin City,<br>State   | Destination<br>City, State | Available<br>For<br>Reloading | Desired<br>Destination | Printable<br>Load<br>Detail |
| No load                               | s to disp | lay.               |                          |            |           |       |           |            |            |                 |                      |                         |                            |                               |                        |                             |
| <u>Back to tr</u>                     | DD        |                    |                          |            |           |       |           |            |            |                 |                      |                         |                            |                               |                        |                             |

Copyright © 2016 NCR. All Rights Reserved | Feedback | My Account

To see detailed load information, expand the row by clicking the down arrow  $\blacksquare$  in the details column. You may also view a PDF of the tender sheet by clicking in the **Printable Load Detail** column.

| Power Traf                                                  |                                                                                                    | S          |                    | Lo          | ad Lis      | t     |           |                |                |                  |                    |                       |                            | 1                             | ♠?≊                    | 1 🖻                         |
|-------------------------------------------------------------|----------------------------------------------------------------------------------------------------|------------|--------------------|-------------|-------------|-------|-----------|----------------|----------------|------------------|--------------------|-----------------------|----------------------------|-------------------------------|------------------------|-----------------------------|
|                                                             | 🕭 We                                                                                                    | eb Tend    | lering             |             |             |       |           |                |                |                  |                    |                       |                            |                               |                        |                             |
| Sort by: Choose  Search for Load ID: Q Available Loads      |                                                                                                    |            |                    |             |             |       |           |                |                |                  |                    |                       |                            |                               |                        |                             |
| Details                                                     | Accept                                                                                                    | Reject     | Client<br>Name     | Load ID     | Distance    | Stops | Due Date  | Dispatche      | r Ten<br>Da    | nder Re<br>ate D | esponse<br>ue Time | Origin City,<br>State | Destination<br>City, State | Available<br>For<br>Reloading | Desired<br>Destination | Printable<br>Load<br>Detail |
| •                                                           |                                                                                                    |            | NCR<br>PTO<br>Demo | 832302      | 150         | 0     | 11/4/201  | 7 Retalixsuppo | ort 4/5/2      | 2017             |                    | Indianapolis<br>, IN  | Ankeny , IA                |                               |                        | <u>~</u>                    |
| Order I<br>Weight<br>Cases:<br>Trailer<br>Acc<br>Back to to | Image: Constraint of the second second se |            |                    |             |             |       |           |                |                |                  |                    |                       |                            |                               |                        |                             |
| Show Ac                                                     | cepted Lo                                                                                                    | bads from  | n: Choo            | se ▼        |             |       |           |                |                |                  |                    |                       |                            |                               |                        |                             |
| Details                                                     | Clier                                                                                                    | nt Name    | Load               | ID Dist     | tance Sto   | ps Du | ue Date D | ispatcher T    | Tender<br>Date | Respo<br>Due Ti  | ime (              | Origin City,<br>State | Destination<br>City, State | Available<br>For<br>Reloading | Desired<br>Destination | Printable<br>Load<br>Detail |
| No load                                                     | s to displ                                                                                                    | ay.        |                    |             |             |       |           |                |                |                  |                    |                       |                            |                               |                        |                             |
| Back to to                                                  | op                                                                                                    |            |                    |             |             |       |           |                |                |                  |                    |                       |                            |                               |                        |                             |
| Copyright                                                   | 9 2016 N                                                                                                    | CR. All Ri | ghts Rese          | erved   Fee | edback   My | Accou | nt        |                |                |                  |                    |                       |                            |                               |                        |                             |

If you have comments you would like to submit and/or update the load with your actual pickup and delivery times, fill in the boxes and click the Submit Changes button. Many times, this additional information is entering by selecting a previously accepted load within your "accepted loads" view.

| Power Traff                                                             |                                                                                                 |                                                |                       |                 |                                                                                                    |                                                                                              |                                                                          |                          |                                                                                                    |                                                                                              | ♠ ? ≌ 1 ⊡                                                                  |
|-------------------------------------------------------------------------|-------------------------------------------------------------------------------------------------|------------------------------------------------|-----------------------|-----------------|----------------------------------------------------------------------------------------------------|----------------------------------------------------------------------------------------------|--------------------------------------------------------------------------|--------------------------|----------------------------------------------------------------------------------------------------|----------------------------------------------------------------------------------------------|----------------------------------------------------------------------------|
|                                                                         | 🕭 Web                                                                                           | Tenderir                                       | ng                    |                 |                                                                                                    |                                                                                              |                                                                          |                          |                                                                                                    |                                                                                              |                                                                            |
| Please fil<br>Transpo<br>Load De<br>Carrier n                           | l in your loa<br>rtation Ma<br>etail<br>ame: My C                                               | ad informati<br><b>anagemen</b><br>Carrier     | ion and c<br>t Syster | ilick on the "S | ubmit Changes"                                                                                            | button wher                                                                                  | 1 done.                                                                  |                          |                                                                                                    | (                                                                                            | << Back to Load List Page                                                  |
| Load reco<br>Load reco<br>Load acc                                      | ord posted:<br>ord last mo<br>epted:                                                            | : 4/5/2017 1<br>dified:                        | 11:20 AM              | I               |                                                                                                    |                                                                                              |                                                                          |                          |                                                                                                    | (                                                                                            | Load status: Undecided<br>Accept Reject<br>Submit Changes<br>eBill Invoice |
| Client<br>Name                                                          | Load ID                                                                                         | Distance                                       | Stops                 | Due Date        | Dispatcher                                                                                                | Tender<br>Date                                                                               | Response<br>Due Time                                                     | Origin City,<br>State    | Destination<br>City, State                                                                                                    | Available<br>For<br>Reloading                                                                | Desired Destination                                                        |
| NCR<br>PTO<br>Demo                                                      | 832302                                                                                          | 150.00                                         | 0                     | 11/4/2017       | retalixsupport                                                                                            | 4/5/2017                                                                                     |                                                                          | INDIANAPOLI<br>IN        | S, ANKENY, IA                                                                                                    |                                                                                              |                                                                            |
| Order<br>Order<br>Cubex<br>Weigh<br>Cases<br>Trailer<br>Load (<br>Picku | Information<br>Number.T2<br>0<br>t2303.00<br>r250.00<br>Type:Not /<br>Confirmati<br>up confirma | 1:<br>207931<br>Assigned<br>on:<br>ation date: |                       |                 | Pickup Informat<br>Stop Number (1<br>PickUp Locatio<br>PickUp Address<br>PickUp Locatio<br>Pickup Appoint | tion:<br>for pickup): 1<br>n Name:AMI<br>s:3220 S ARL<br>n: INDIANAF<br>ment time:5/<br>Pick | L<br>ERICOLD<br>INGTON AVE<br>POLIS, IN 462<br>28/2018 12:0<br>cup time: | E I<br>103<br>10:00 AM I | Delivery Informat<br>Drop Number (f<br>Drop location na<br>Drop Address:27<br>Drop Location:A<br>Drop Appointme<br>hh:mm AM/PN | ion:<br>or delivery ): 2<br>me:Perishable<br>741 PDI PLACE<br>NKENY, IA 500<br>nt Time:<br>4 | e distributors<br>E<br>D21                                                 |
| Copyrig                                                                 | ht © 2016 I                                                                                     | NCR. All Rig                                   | hts Rese              | rved   Feedbad  | k   My Account                                                                                            |                                                                                              |                                                                          |                          |                                                                                                    |                                                                                              |                                                                            |

# Instructions for using NCRPowerTraffic Web Invoicing

If your client has approved you for web invoicing, you can submit invoices through NCRPowerTraffic.com. After having accepted a load and delivered the product, you can submit your freight invoice.

| Power Traff                    | NCF<br>fic         | z             |                  | Loa        | ad List      |                |           |                |                   |                   |                          |                            |                               | <b>fi ?</b> i          | s 1 🗗                       |
|--------------------------------|--------------------|---------------|------------------|------------|--------------|----------------|-----------|----------------|-------------------|-------------------|--------------------------|----------------------------|-------------------------------|------------------------|-----------------------------|
|                                | 🕭 We               | eb Tend       | ering            |            |              |                |           |                |                   |                   |                          |                            |                               |                        |                             |
| Carrier N                      | lame: Sco          | ott Meiners   | 5                |            |              |                |           |                |                   |                   |                          | Accepted Loa               | ads                           | Available              | Loads                       |
| Sort by: [                     | Choose             |               | Search fo        | or Load II | D:           |                | ٩         |                |                   |                   |                          |                            |                               |                        |                             |
| Available Loads                |                    |               |                  |            |              |                |           |                |                   |                   |                          |                            |                               |                        |                             |
| Details                        | Accept             | Reject        | Client L<br>Name | ID D       | istance Sto  | ps Due<br>Date | Dispatch  | ner Da         | ider Re<br>ate Du | sponse<br>e Time  | Origin<br>City,<br>State | Destination<br>City, State | Available<br>For<br>Reloading | Desired<br>Destination | Printable<br>Load<br>Detail |
| No load                        | s to displ         | ay.           |                  |            |              |                |           |                |                   |                   |                          |                            |                               |                        |                             |
| Back to to<br>Acce<br>Show Acc | pted               | Loads         | Choose           | ¥          |              |                |           |                |                   |                   |                          |                            |                               |                        |                             |
| Details                        | Client<br>Name     | Load ID       | Distance         | Stops      | Due Date     | Dispate        | cher 1    | Tender<br>Date | Respon<br>Due Tin | se Origi<br>ne St | n City,<br>ate           | Destination<br>City, State | Available<br>For<br>Reloading | Desired<br>Destination | Printable<br>Load<br>Detail |
| •                              | NCR<br>PTO<br>Demo | <u>832302</u> | 150              | 0          | 11/4/2017    | Retalixsu      | ipport 4/ | 5/2017         |                   | Indiar<br>, IN    | napolis                  | Ankeny , IA                | F                             |                        | <u>~</u>                    |
| Back to to                     | 90                 |               |                  |            |              |                |           |                |                   |                   |                          |                            |                               |                        |                             |
| Copyright®                     | D 2016 N           | CR. All Rig   | hts Reserve      | ed   Feed  | back   My Ac | count          |           |                |                   |                   |                          |                            |                               |                        |                             |

Your invoice can be submitted prior to delivery, however the client will not be able to process the invoice until the load has been delivered and received.

### Show Accepted Loads from:

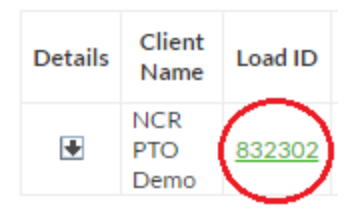

### Click on the load ID.

| Sower Traff                                                                                                    |                                                  |                                            |                            |                      |                |                |                      |                       |                                 |                               | ♠ ? 록 ੈ E                 |
|----------------------------------------------------------------------------------------------------|--------------------------------------------------|--------------------------------------------|----------------------------|----------------------|----------------|----------------|----------------------|-----------------------|---------------------------------|-------------------------------|---------------------------|
|                                                                                                    | 🖻 Web                                            | Tenderir                                   | ng                         |                      |                |                |                      |                       |                                 |                               |                           |
| Please fill<br>Transpo<br>Load De<br>Carrier n                                                                                                    | l in your loa<br>rtation Ma<br>tail<br>ame: My C | ad informati<br><b>anagemen</b><br>Carrier | on and c<br>t Syster       | lick on the "Si<br>n | ubmit Changes" | button wher    | n done.              |                       |                                 |                               | << Back to Load List Page |
| Load reco<br>Load reco<br>Load acco                                                                                                    | ord posted:<br>ord last mo<br>epted: 4/5/        | 4/5/2017 1<br>dified: 4/5/2<br>/2017 11:31 | .1:20 AM<br>2017 11:<br>AM | I<br>31 AM           |                |                |                      |                       |                                 |                               | Load status: Accepted     |
|                                                                                                    |                                                  |                                            |                            |                      |                |                |                      |                       |                                 |                               | Submit Changes            |
|                                                                                                    |                                                  |                                            |                            |                      |                |                |                      |                       |                                 |                               | Send Invoice              |
| Client<br>Name                                                                                                    | Load ID                                          | Distance                                   | Stops                      | Due Date             | Dispatcher     | Tender<br>Date | Response<br>Due Time | Origin City,<br>State | Destination<br>City, State      | Available<br>For<br>Reloading | Desired Destination       |
| NCR<br>PTO                                                                                                    | 832302                                           | 150.00                                     | 0                          | 11/4/2017            | retalixsupport | 4/5/2017       |                      | INDIANAPOLI<br>IN     | S, ANKENY, IA                   |                               |                           |
|                                                                                                    |                                                  |                                            |                            |                      |                |                |                      |                       |                                 |                               |                           |
| Order Information:Pickup Information:Delivery Information:Order Number:T207931Stop Number (for pickup): 1Drop Number (for delivery): 2Cube:0PickUp Location Name:AMERICOLDDrop location name:PerishableWeight:2303.00PickUp Address:3220 S ARLINGTON AVEDrop Address:2741 PDI PLACECases:250.00PickUp Location: INDIANAPOLIS, IN 46203Drop Location:ANKENY, IA 500Trailer Type:Not AssignedPickup Appointment time:5/28/2018 12:00:00 AMDrop Appointment Time: |                                                  |                                            |                            |                      |                |                |                      |                       | 2<br>e distributors<br>E<br>021 |                               |                           |
| Picku                                                                                                    | ıp confirma                                      | ation date:                                |                            |                      |                | Pick           | kup time:            |                       | hh:mm AM/PN                     | 4                             |                           |
| Deliv                                                                                                    | ery confirm                                      | nation date:                               |                            |                      |                | Deli           | ivery time:          |                       | hh:mm AM/PN                     | 1                             |                           |
| Convrig                                                                                                    | ht @ 20161                                       |                                            | hts Rese                   | rved l Feedbac       | k   My Account |                |                      |                       |                                 |                               |                           |

From this page you can send load updates, or by clicking the Send Invoice button, initiate the invoice entry process.

Send Invoice

| Client<br>Name     | Load ID | Distance | Stops | Due Date  | Dispatcher     | Tender<br>Date | Response<br>Due Time | Origin City,<br>State | Destination<br>City, State | Available<br>For<br>Reloading | Desired Destination |
|--------------------|---------|----------|-------|-----------|----------------|----------------|----------------------|-----------------------|----------------------------|-------------------------------|---------------------|
| NCR<br>PTO<br>Demo | 832302  | 150.00   | 0     | 11/4/2017 | retalixsupport | 4/5/2017       |                      | INDIANAPOLIS,<br>IN   | ANKENY, IA                 |                               |                     |

The original freight bill will be presented with the originally agreed upon freight cost values. Add your internal invoice number (Pro Number) and update any of the actual cost fields. Although it is not required, a memo entry is highly recommended.

| Power Traffic                       |                                  |                                 |                                       |                             |                   |            |                            | A | ? 🛾 | a ք 🕞 |
|-------------------------------------|----------------------------------|---------------------------------|---------------------------------------|-----------------------------|-------------------|------------|----------------------------|---|-----|-------|
| 🕏 Web Tendering                     | J                                |                                 |                                       |                             |                   |            |                            |   |     |       |
|                                     | Pro number (In<br>Invoice date:  | voice):                         | 017                                   |                             |                   | <<         | Back to Load Details Page  |   |     |       |
|                                     | Invoice Payal:                   | le to:                          |                                       |                             |                   |            |                            |   |     |       |
|                                     | My Carrier                       |                                 |                                       |                             |                   |            |                            |   |     |       |
|                                     | Bill to:                         |                                 |                                       |                             |                   |            |                            |   |     |       |
|                                     | NCR PTO Der                      | mo                              |                                       |                             |                   |            |                            |   |     |       |
|                                     | Load Informa                     | tion                            | Origin Infor                          | mation                      | Deliv             | ery In     | formation                  |   |     |       |
|                                     | Load Id:                         | 832302                          |                                       |                             |                   |            |                            |   |     |       |
|                                     | Number of<br>stops:              | 0                               | Stop<br>number:                       | 1                           | Stop              | )<br>iber: | 2                          |   |     |       |
|                                     | Number of<br>orders:             | 1                               | Name:                                 | AMERICOLD                   | Nam               | ne:        | Perishable<br>distributors |   |     |       |
|                                     | Order<br>numbers:                | T207931                         | Address:                              | 3220 S ARLIN<br>AVE         | GTON Add          | ress:      | 2741 PDI PLACE             |   |     |       |
|                                     | Weight:                          | 2303.00                         | Location:                             | INDIANAPOL<br>46203         | IS, IN Loca       | ation:     | ANKENY, IA<br>50021        |   |     |       |
|                                     | Cases:                           | 250.00                          |                                       |                             |                   |            |                            |   |     |       |
|                                     | Freight Charg                    | es                              |                                       |                             |                   |            |                            |   |     |       |
|                                     | Once Submit is<br>adjustments wi | clicked, the i<br>Il be done ou | nvoice is final a<br>tside of this sy | and will be sent e<br>stem. | electronically to | the bi     | ll-to client. Any          |   |     |       |
|                                     |                                  |                                 | Cha                                   | rge Discription             | Estimated Amo     | ount       | Actual Amount              |   |     | Memo  |
|                                     |                                  |                                 | Ľ                                     | ineHaul Charge              | 450               | .00        | 450.00                     |   |     |       |
|                                     |                                  |                                 |                                       | Fuel SurCharge              | 153               | .00        | 153.00                     |   |     |       |
|                                     |                                  |                                 |                                       | Stop Charge                 | 0.                | .00        | 0.00                       |   |     |       |
|                                     |                                  |                                 |                                       | Unload Charge               | 0.                | .00        | 0.00                       |   |     |       |
|                                     |                                  |                                 |                                       | Totals                      | 603               | .00        | 603.00                     |   |     |       |
|                                     |                                  | Submit                          |                                       |                             |                   |            |                            |   |     |       |
|                                     |                                  |                                 |                                       |                             |                   |            |                            |   |     |       |
| Copyright © 2016 NCR. All Rights Re | eserved   Feedba                 | ack   My Acco                   | ount                                  |                             |                   |            |                            |   |     |       |

Update with actual freight detail and comments. Click Submit for client review and approval.

| Invoice date:            | 4/5/2017<br>Invoice was submitted on 4/5/2017 11:45 AM | << Back to Load Details Pa | ge |
|--------------------------|--------------------------------------------------------|----------------------------|----|
| Pro number<br>(Invoice): | 1234                                                   | Printable Invoice          |    |

# After submitting your freight invoice the load will display a PDF link to the Accepted Load for both Load Detail and Invoice Detail.

Accepted Loads

| Show Ac    | how Accepted Loads from: Choose 🔻 |               |          |       |           |                |                |                      |                       |                            |                               |                        |                             |                                |
|------------|-----------------------------------|---------------|----------|-------|-----------|----------------|----------------|----------------------|-----------------------|----------------------------|-------------------------------|------------------------|-----------------------------|--------------------------------|
| Details    | Client<br>Name                    | Load ID       | Distance | Stops | Due Date  | Dispatcher     | Tender<br>Date | Response<br>Due Time | Origin City,<br>State | Destination<br>City, State | Available<br>For<br>Reloading | Desired<br>Destination | Printable<br>Load<br>Detail | Printable<br>Invoice<br>Detail |
| •          | NCR<br>PTO<br>Demo                | <u>832302</u> | 150      | 0     | 11/4/2017 | Retalixsupport | 4/5/2017       |                      | Indianapolis<br>, IN  | Ankeny , IA                | F                             |                        | ×                           |                                |
| Back to to | <u>qo</u>                         |               |          |       |           |                |                |                      |                       |                            |                               |                        |                             |                                |

Clicking the **Printable Invoice Detail** will allow you to view the invoice.

|            |      |           | Invoice    | ) |
|------------|------|-----------|------------|---|
| My Carrier | Invo | pice Date | Pro Number |   |
|            | 4/   | 5/2017    | 1234       |   |

, Phone:

Email: scott.meiners@ncr.com

#### Bill To:

NCR PTO Demo

Pick Up / Vendor:

AMERICOLD

3220 S ARLINGTON AVE INDIANAPOLIS, IN 46203 Scheduled picked up: 5/28/2018 12:00 AM

|      | _   |
|------|-----|
| Shin | 101 |
| Ship | 10. |
|      |     |

Perishable distributors 2741 PDI PLACE ANKENY, IA 50021

| P | O Number |
|---|----------|
|   | T207931  |

| Description     |       | Amount |
|-----------------|-------|--------|
| LineHaul Charge |       | 450.00 |
| Fuel SurCharge  |       | 153.00 |
|                 | Total | 603.00 |

Comments:

**Thank You!** 

# Web Bidding

Your client may elect to tender a web bid to selected carriers. If you receive a web bid you will first see an e-mail notification. Log in to NCRPowerTraffic.com to view the web bid option.

| Reta        | alix <b>a s</b>     | 30      | WEB SCHEDULING   WEB TENDERING |
|-------------|---------------------|---------|--------------------------------|
| My Services | FEEDBACK MY ACCOUNT | LOG OUT | HOME                           |
|             | Web Tendering       |         |                                |
|             | Web Scheduling      |         |                                |
|             | Loads for Bid(1)    |         |                                |
|             | Lane Rates          |         |                                |

### Click on the Loads for Bid (\*) option

|     | Re      | talix       | 5                      | 100                    | <u>a</u> | 2     | Z    | WEBT   | TENDERING    |                          |                  |                         |                 |                       |                            |                      |
|-----|---------|-------------|------------------------|------------------------|----------|-------|------|--------|--------------|--------------------------|------------------|-------------------------|-----------------|-----------------------|----------------------------|----------------------|
| H   |         | FEEDBACK    | MY ACCOUNT             | LOG OUT HOME           |          |       |      |        |              |                          |                  |                         |                 |                       |                            |                      |
|     | Awardeo | Bids        | Open Bids              |                        |          |       |      |        |              |                          |                  |                         |                 |                       |                            |                      |
|     |         |             |                        |                        |          |       |      |        |              |                          |                  |                         |                 |                       |                            |                      |
|     | Open L  | Bids        |                        |                        |          |       |      |        |              |                          |                  |                         |                 |                       |                            |                      |
|     | Bid Id  | Current Bid | Expires                | Client Name            | Distance | Stops | Cube | Weight | Origin City  | Origin<br>Postal<br>Code | Destination City | Dest.<br>Postal<br>Code | Trailer<br>Type | Sched.<br>Pickup Date | Sched.<br>Delivery<br>Date | Posted               |
| Bio | 1133788 |             | 4/29/2015 10:56 AM PDT | Vallarta Super Markets | 245      | 0     | 77   | 41,950 | Calexico, CA | 92231                    | Sylmar, CA       | 91342                   | Not<br>Assigned | 5/12/2015             | 5/13/2015                  | 4/27/2015<br>2:56 PM |

### The initial view will display:

- Bid Id
- Expiration date/time
- Client
- Distance
- Stops
- Cube
- Weight
- Origin
- Destination

| Retalix       | 5          |
|---------------|------------|
| HELP FEEDBACK | MY ACCOUNT |
| Awarded Bids  | Open Bids  |

|     | Open E        | Bids        |                        |
|-----|---------------|-------------|------------------------|
|     | <u>Bid Id</u> | Current Bid | <u>Expires</u>         |
| Bid | 1138788       |             | 4/29/2015 10:56 AM PDT |

Click on the Bid link to enter your Bid values.

| HELP FEEDE<br>Awarded Bids<br>My Bid<br>Bid Id: 1133788<br>Bid request expires:<br>Bid request started:<br>Enter your minumum<br>bid:             | ACK <u>Open B</u><br>4/29/2015 11<br>4/27/2015 11 | ids<br>D:56 AM PDT<br>2:56 PM PDT |                                                                                                    | НОМЕ                                                                                                    |            | Your bid is in response to a re                                                                                                    | equest for service to hau                                                                                  |
|----------------------------------------------------------------------------------------------------|---------------------------------------------------|-----------------------------------|----------------------------------------------------------------------------------------------------|----------------------------------------------------------------------------------------------------|------------|----------------------------------------------------------------------------------------------------|----------------------------------------------------------------------------------------------------|
| Line haul charge<br>Fuel surcharge<br>Stop charge:                                                                                                | 0<br>Stops                                        | 0.00<br>per Stop                  | 0.00 0.00 0.00                                                                                                    |                                                                                                    |            | place bids. The pricing of the<br>service your company provide<br>factors that will be considered<br>this bid to award this load.                                                          | Duer carriers may also<br>bid and the quality of<br>es are among some of the<br>I by the client requesting |
| Other charge:                                                                                                    |                                                   |                                   | 0.00                                                                                                    |                                                                                                    |            | You may change or retract yo                                                                                                    | our bid until the expiration                                                                               |
| Total Bid:<br>Message (optional):                                                                                                    |                                                   |                                   | 0.00                                                                                                    |                                                                                                    | Ŷ          | expiration time if the need aris<br>currency.<br>If you are awarded the bid, th<br>displayed on both the Awarde<br>Loads sections.                                                         | ses. All bids are in USD<br>e load information will be<br>d Bids and Available                             |
| By submiting my bid                                                                                                    | , I have read a                                   | Sub<br>nd agree to the R          | mit Bid<br>etalix Web Biddin                                                                                                    | g terms.                                                                                                 |            |                                                                                                    |                                                                                                    |
| Client Name                                                                                                    | Load ID                                           | Distance                          | Stops                                                                                                    | Due Date                                                                                                 | Dispatcher | Origin City, State                                                                                                    | Destination City, State                                                                                    |
| Valiarta Super Markets<br>Order Information:<br>Order Number:010154Z<br>Cube:77.00<br>Weight:41950.00<br>Cases:50.00<br>Trailer Type:Not Assigned | 10198                                             | 245.00                            | U<br>Pickup Informat<br>Stop Number ( for J<br>PickUp Location N:<br>PickUp Address:<br>PickUp Location: C<br>Pickup Appointmer | pin3/2015<br>ion:<br>pickup): 1<br>ame:ALTAR PRODUCE<br>salexico, CA 92231<br>time:5/12/2015 12:00:00 AF | scottm     | Calexico, CA<br>Delivery Information:<br>Drop Number ( for delivery ): 2<br>Drop Location name:RPI<br>Drop Address:<br>Drop Location:Sylmar, CA 91342<br>Drop Appointment Time:6/13/2015 1 | Syimar, GA                                                                                                 |

Enter:

- Line Haul charge
- Fuel Surcharge
- Stop scharge, only available with multiple stops
- Other Charge
- Message

| My Bid                                                                                                    |                                        |                                        |                                                                                                    |                                                                      |            |                                                                                 |                                                                                                    |                                                    |
|----------------------------------------------------------------------------------------------------|----------------------------------------|----------------------------------------|----------------------------------------------------------------------------------------------------|----------------------------------------------------------------------|------------|---------------------------------------------------------------------------------|----------------------------------------------------------------------------------------------------|----------------------------------------------------|
| Bid Id: 1133788<br>Bid request expires:<br>Bid request started:                                                          | 4/29/2015 10:56 /<br>4/27/2015 12:56 F | AM PDT<br>PM PDT                       |                                                                                                    |                                                                      |            |                                                                                 |                                                                                                    |                                                    |
| Enter your minumum<br>bid:                                                                                               |                                        |                                        |                                                                                                    |                                                                      |            | Your bid                                                                        | l is in response to a re                                                                                            | quest for service to haul                          |
| Line haul charge                                                                                                    |                                        |                                        | 200                                                                                                    |                                                                      |            | the orde                                                                        | rs described below. O                                                                                               | ther carriers may also                             |
| Fuel surcharge                                                                                                    |                                        |                                        | 75                                                                                                    |                                                                      |            | service y                                                                       | ds. The pricing of the t<br>your company provide                                                                    | old and the quality of<br>s are among some of the  |
| Stop charge:                                                                                                    | 0 0.<br>Stops per Sto                  | .00<br>op                              | 0.00                                                                                                    |                                                                      |            | factors t<br>this bid t                                                         | hat will be considered<br>to award this load.                                                                       | by the client requesting                           |
| Other charge:                                                                                                    |                                        |                                        | 0.00                                                                                                    |                                                                      |            | You may                                                                         | y change or retract you                                                                                             | ur bid until the expiration                        |
| Total Bid:                                                                                                    |                                        |                                        | 275.00                                                                                                    |                                                                      |            | expiratio                                                                       | on time if the need aris                                                                                            | es. All bids are in USD                            |
| Message (optional):                                                                                                    |                                        | Can only<br>deliver                    | pick this<br>on 5/12                                                                                                    | up if I can                                                          | 0          | lf you ar<br>displaye<br>Loads se                                               | r.<br>e awarded the bid, the<br>d on both the Awarded<br>ections.                                                   | e load information will be<br>d Bids and Available |
| By submiting my bid,                                                                                                    | I have read and ag                     | Submit gree to the Retai               | Bid<br>x Web Bidding te                                                                                                  | rms.                                                                 |            |                                                                                 |                                                                                                    |                                                    |
| Client Name                                                                                                    | Load ID                                | Distance                               | Stops                                                                                                    | Due Date                                                             | Dispatcher |                                                                                 | Origin City, State                                                                                                  | Destination City, State                            |
| Vallarta Super Markets                                                                                                   | 10198                                  | 245.00                                 | 0                                                                                                    | 5/13/2015                                                            | scottm     |                                                                                 | Calexico, CA                                                                                                    | Sylmar, CA                                         |
| Order Information:<br>Order Number:0101542<br>Cube:77.00<br>Weight:41950.00<br>Casses:50.00<br>Trailer Type:Not Assigned |                                        | Pia<br>Sta<br>Pia<br>Pia<br>Pia<br>Pia | kup Information:<br>p Number ( for pickukup Location Name:<br>kUp Address:<br>kUp Location: Calex<br>kup Appointment tim | IP): 1<br>ALTAR PRODUCE<br>ico, CA 92231<br>Ie:5/12/2015 12:00:00 AM |            | Delivery I<br>Drop Numb<br>Drop locati<br>Drop Addre<br>Drop Locat<br>Drop Appo | Information:<br>ber ( for delivery ): 2<br>on name:RPI<br>ess:<br>ion:Sylmar, CA 91342<br>intment Time:5/13/2015 12 | 2:00:00 AM                                         |

Select [Submit Bid]. After submitting the bid, the carrier has the option to edit or retract the bid. If the carrier is awarded the bid the carrier will approve an email declaring the award. The load at that time will appear as a tendered load awaiting approval.